Программный пакет Scale Manager, предназначенный для конфигурирования весов bPlus, имеет в своем составе также и сервис ScaleKey. Назначение последнего – обеспечить в соответствии с выбранным сценарием, например, в заданное время или после изменения содержимого загрузочного файла, преобразование (импорт) файла данных и передачу его в весы. Фактически, использование сервиса ScaleKey обеспечивает возможность интеграции весов bPlus в торговую систему магазина.

Рассмотрим настройки ScaleKey (разделы меню "Import", "Schedule Task") на примере пересылки в весы данных из Excel файла (Рис. 1). Такая задача типична для выгрузки номенклатуры товаров из 1С. Формирование файла, где строки содержат информацию об отдельных PLU, а столбцы описывают свойства товаров, часто можно произвести, используя стандартные возможности 1С. Если это не удается сделать самостоятельно, то выгрузку помогут осуществить программисты 1С. Количество полей PLU может быть различным и зависит от требуемого наполнения информацией печатаемой весами этикетки. Минимальное кол-во полей – 4. Это обязательные поля: номер PLU, название, цена за единицу и единица измерения веса или признак весовой/штучный.

| the refe |             |                     | _           |              |            |            |             |          |          |                |                 |         |                |              |             | Σ. ·     |              |
|----------|-------------|---------------------|-------------|--------------|------------|------------|-------------|----------|----------|----------------|-----------------|---------|----------------|--------------|-------------|----------|--------------|
|          | Calibri     | - 11 - A A          | = = =       | - 4 <u>6</u> | 🚔 Пере     | нос текста | 1           | 1        | Общий    |                | 35              |         |                |              | ř 🛄         | R I      |              |
| БИТЬ     | ж к         | 9 ·   🖽 ·   🎝 · 🗛 · |             | 1 SPC 500    | объе       | динить и   | поместить в | центре - | - %      | 000 50 400     | Условное        | Формати | ровать Стили   | Вставить Уда | лить Формат | Сортирог | KA THEFTH H  |
| ofuer    |             | Illoutr             |             |              | Purparuesa |            |             |          | L.       | ¢              | орматирование * | как таб | пицу * ячеек * | - Gua        | ŭen.        | и фильтр | * выделить   |
| оомен    | 2. (A)      |                     |             |              | выравнива  | HNIC       |             | 1.8      |          | исло тя        |                 | .10/10  |                | 2140         | икл         | Редактир | ювание       |
| A        |             | · Jx g              |             |              |            |            |             |          |          |                |                 |         |                |              |             |          |              |
|          |             |                     |             |              |            |            |             |          |          |                |                 |         |                |              |             |          |              |
|          |             |                     |             |              |            |            |             |          |          |                |                 |         |                |              |             |          |              |
|          |             |                     |             |              |            |            |             |          |          |                |                 |         |                |              |             |          |              |
| •        | 0           | 6                   | D           |              | r.         | F          | C           |          |          | 1              | 1               | K       |                | 64           | N           | 1        |              |
|          | Article Nr  | Di Li Nama 1        | Linit Drice | 1 Unit Of    | Monsurel   | P Dont Nr  | Group Nr    | Label Co | rmat 1   | Label Format 2 | Label Format 3  | ET NE   | Parcodo Id     | Dreset Tare  | Fix Moight  | Ein Mair | tht Linit Im |
| LOIN     | Article IVI | PLO Name 1          | onic Price  | ka           | weasurer   | Deprint    | Gibupivi    | Caberro  | , inat 1 | Caber Format 2 | aber Format s   | 2       | Sarcoue iu     | Preset Tale  | Fix weight  | 0 kg     | in one ma    |
|          | -           | Свинина запененная  | 20          | ka           | -          | 2          | 0           | 0        |          | 0              | 0               | 1       | 0              | 0            |             | 0 kg     | 0            |
|          | 15          | Говелина мозморнае  | 25          | ka           | -          | 2          | 0           | 0        |          | 0              | 0               | 5       | 0              | 0            |             | 0 kg     | 0            |
|          | 6           | FF                  | 26          | ka           | 1          | 2          | 0           | 0        | ,        | 0              | 0               | 6       | 0              | 0            |             | 0 kg     | 0            |
|          | 5           | GG                  | 27          | ka           | 7          | )          | 0           | 0        |          | 0              | 0               | 5       | 0              | 0            |             | 0 kg     | 0            |
|          | 8           | нн                  | 28          | kg           | 1          | 2          | 0           | 0        |          | 0              | 0               | 8       | 0              | 0            |             | 0 kg     | 0            |
|          | 10          | 11                  | 29          | kg           | 1          | )          | 0           | 0        |          | 0              | 0               | 9       | 0              | 0            |             | 0 kg     | 0            |
| 0        | 10          | кк                  | 30          | kg           | 1          | 0          | 0           | 0        |          | 0              | 0               | 10      | 0              | 0            |             | 0 kg     | 0            |
| 1        | 12          | Cucumber            | 4.5         | PCS          | 1          | 0          | 0           | 1        |          | 0              | 0               | 0       | 0              | 1            |             | 0 kg     | 0            |
| 1        | 11          | Cucumber            | 3.5         | PCS          | 1          | 1          | 0           | 1        |          | 0              | 0               | 0       | 0              | 0            |             | 0 kg     | 0            |
| 2        | 3           | Strawberries        | 4.6         | i kg         | 1          | 0          | 0           | 0        |          | 0              | 0               | 2       | 0              | 2            |             | 0 kg     | 0            |
| 2        | 4           | Strawberries        | 4,6         | i kg         | 1          | 3          | 0           | 0        |          | 0              | 0               | 2       | 0              | 2            |             | 0 kg     | 0            |
| 3        | 5           | Pineapple           | 6           | kg           | 1          | )          | 0           | 91       |          | 0              | 0               | 0       | 0              | 0            |             | 0 kg     | 0            |
| 3        | 6           | Pineapple           | e           | kg           | 1          | 3          | 0           | 91       |          | 0              | 0               | 0       | 0              | 0            |             | 0 kg     | 0            |
| 4        | 7           | DD                  | 24          | kg           | (          | C          | 0           | 0        |          | 0              | 0               | 4       | 0              | 0            |             | 0 kg     | 0            |
| 5        | 8           | banana              | 4,5         | kg           | 0          | 0          | 0           | 92       |          | 0              | 0               | 0       | 0              | 0            |             | 0 kg     | 0            |
| 5        | 9           | banana              | 4,5         | i kg         | 1          | 3          | 0           | 92       |          | 0              | 0               | 0       | 0              | 0            |             | 0 kg     | 0            |
| 6        | 10          | FF                  | 26          | i kg         | 0          | C          | 0           | 0        |          | 0              | 0               | 6       | 0              | 0            |             | 0 kg     | 0            |
|          | 17          | GG                  | 27          | ' kg         | (          | 0          | 0           | 0        |          | 0              | 0               | 7       | 0              | 0            |             | 0 kg     | 0            |
| /        |             | n                   |             | -            |            |            |             |          | ,        |                | THE .           |         | *              |              |             |          |              |
| - H      | Report1 /   | ЛИСТІ Т             |             |              |            |            |             |          |          |                |                 |         |                |              |             |          |              |

Рис. 1

Далее этот Excel файл необходимо преобразовать в формат, используемый Scale Manager. Для этого открываем меню Import/Import Customer Data (Рис. 2) и выбираем тип данных (PLU), а, также, путь и имя excel файла импортируемых данных. Далее создаем файл шаблона (Template File), заполняя начальный номер строки данных и номер титульной строки (Рис. 3).

| Scales List     I       Scale Nr     IP Address       3     172.25.114.179       1     169.254.90.100       2     169.254.90.101 | Home Barco<br>PLU Nr 7-99<br>PLU Nr 38<br>PLU Nr | Step<br>Set Source Dat<br>Set Target Info         | a                                                      | Source File<br>Import Type * PLU                                                                                                    |                            | -      | code Match 181 Sp                                             | ecial Price 🖂 No                                                                                                    | itional Code&Plu Map                                 | Traceabilit                                                                       | y chai                                                             |
|----------------------------------------------------------------------------------------------------|--------------------------------------------------|---------------------------------------------------|--------------------------------------------------------|----------------------------------------------------------------------------------------------------|----------------------------|--------|---------------------------------------------------------------|----------------------------------------------------------------------------------------------------|------------------------------------------------------|-----------------------------------------------------------------------------------|--------------------------------------------------------------------|
|                                                                                                    |                                                  |                                                   |                                                        | C FTP File                                                                                                    | dtochiy-1\Documents\bP     | lus\BP | or Label For.                                                 | Label For                                                                                                    | ET Nr Barcor                                         | 1 Preset T                                                                        |                                                                    |
|                                                                                                    |                                                  | Check Import D<br>Save Import D<br>Display Result | eata<br>ita                                            | Template File Template File Template File Source File Template File Delete Source File After Im Source File Backup Path Beckup to local | Modify<br>port             | Config | 6<br>9<br>0<br>0<br>0<br>0<br>0<br>0<br>0<br>0<br>1<br>1<br>0 | 0     0       0     0       0     0       0     0       0     0       0     0       0     0       0     0       0     0       0     0       0     0       0     0       0     0       0     0       0     0 | 0<br>8<br>3<br>4<br>6<br>7<br>9<br>10<br>0<br>0<br>2 | 0<br>2<br>0<br>0<br>0<br>0<br>0<br>0<br>0<br>0<br>0<br>0<br>0<br>0<br>0<br>0<br>0 | 0<br>7<br>0<br>0<br>0<br>0<br>0<br>0<br>0<br>0<br>0<br>1<br>0<br>2 |
|                                                                                                    |                                                  | 13 6<br>13 6<br>14 7<br>16 8<br>15 9<br>16 10     | Pineapple<br>Pineapple<br>DD<br>banana<br>banana<br>EE | 506,00 kg<br>500,00 kg<br>24,00 kg<br>504,50 kg<br>504,50 kg<br>-26,00 kg                                                               | 0<br>3<br>0<br>0<br>3<br>0 |        | 0<br>91<br>91<br>0<br>92<br>92<br>0                           |                                                                                                    | 2<br>0<br>4<br>0<br>0<br>8                           |                                                                                   | 2 0 0 0 0 0 0                                                      |

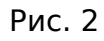

|             | <b>1</b>       | 6          |          |                                    |               | Scale                   | Manager        |             |                     | -                  | 4    | . 🕶    |              | •         |                   |           |
|-------------|----------------|------------|----------|------------------------------------|---------------|-------------------------|----------------|-------------|---------------------|--------------------|------|--------|--------------|-----------|-------------------|-----------|
|             | 🖌 ulu          | ·          |          | E                                  |               |                         | P              | 1           | ()                  |                    |      |        |              |           | -                 | 1         |
| Data        | Label Report   | Import     | Export   | Schedule Tas                       | Log           | One Shot                | User Right     | System      | About               |                    |      |        |              |           |                   |           |
|             | *              | *          | S Create | emplate                            |               |                         |                |             |                     |                    | ×    |        |              |           | 2                 | 2         |
| Scales List | +              | Home Barc  | Dete     | Chard Line 2                       |               | Tale Lie                | - [4]          |             | Chart Number 1      |                    |      | e 🗵 Na | tional Code& | Plu Map 🗵 | Traceabili        | ty Chai 🛀 |
| Scale N     | Vr IP Address  | PLU Nr 1~9 | Data     | start Line 2                       |               | The Lin                 | e [I]          |             | Sheet Number        |                    |      |        |              |           |                   |           |
| <b>3</b>    | 172.25.114.179 |            | C:\User  | s\nadtochiy-1\Do                   | cuments\bPlu: | s\BPlusImag             | e\Excelfilesfo | rImport\USL | JAL\PLU\PLUDataUsi  | ual.xlsx           |      |        |              |           |                   |           |
| 0 1         | 169 254 90 100 | 🔶 New 🔰    | 1 F      | LUNr Article Nr                    | PLU Name 1    | Unit Price 1            | Unit Of Meas   | ures 1 Dep  | t Nr Group Nr Label | Format             |      |        |              |           |                   |           |
| 0 2         | 169 254 90 101 | PLU Nr     | 2 3      | 3 Рыжики мар<br>4 Семнина зап      | инованные 23  | 3 kg 0 0 0 0 kg 0 0 0 0 | 003200         | kq 0 0 0    | Yes Date YYMMDD     | D Yes D<br>Ves Dav |      | el For | ET Nr        | Barcod.   | Preset            | T F       |
| -           | 100.201.00.101 | 7          | 4 5      | 5 Говядина мр                      | аморная 25    | kg 0 0 0 0              | 05000          | kg 0 0 0 1  | es Date YYMMDD      | Yes Day            |      | 0      |              | 5         | 0                 | 0         |
|             |                | 27         | 5 6      | 6 FF 26 kg 0                       | 000060        | 0 0 kg 0                | 0 0 No Date    | YYMMDD      | No Days 0 YYMMD     | D No D             |      | 0      |              | 8         | 1                 | 7         |
|             | •              | 77         | 6 /      | 7 GG 27 kg 0                       | 000070        |                         | 0 0 Yes Da     |             | Yes Days 0 YYM      | MDD No             |      | 0      |              | 3         | 2                 | 0         |
|             |                | 27         | 8 9      | 9 II 29 kg 0 0                     | 000900        | 0 0 kq 0 0              | 0 Yes Date     | YYMMDD      | Yes Days 0 YYMMD    | DD No D            |      | 0      |              | 4         | 0                 | 0         |
|             |                | 5          | 9 1      | 0 10 KK 30 kg                      | 000001        | 10 0 0 0 kg             | 0 0 0 Yes      | Date YYMI   | IDD Yes Days 0 Y    | YMMDD              |      | 0      |              | 5         | 0                 | 0         |
|             |                | 8          | 10 1     | 1 12 Cucumber                      | 4.5 PCS 0     | 01000                   |                | 0 No Da     | vs YYMMDD No Da     | IVS U YY           |      | 0      |              | 6         | 0                 | 0         |
|             |                | 241        | 12 1     | 2 3 Strawberrie                    | s 4.60000000  | 000036 kg (             | 000002         | 0 2 0 kg    | 0 0 0 Yes Days Y    | YMMDD              |      | 0      |              | 7         | 0                 | 0         |
|             |                | 20         | 13 1     | 2 4 Strawberrie                    | s 4.60000000  | 000036 kg 3             | 300002         | 0 2 0 kg    | 0 0 0 Yes Davs Y    | YMMDD              |      | 0      |              | 9         | 0                 | 0         |
|             |                | 2          | 14 1     | 3.5 Pineapple 6<br>3.6 Pineapple 6 | 6 kg 0 0 91   | 000000                  |                | No Days Y   | YMMDD No Days 0     | YYMMD              |      | 0      |              | 0         | 0                 | 0         |
|             |                |            | 16 1     | 4 7 DD 24 kg                       | 000004        | 0 0 0 kg 0              | 0 0 0 Yes D    | ate YYMME   | D Yes Days 0 YYM    | MMDD N             |      | 0      |              | 0         | 0                 | 0         |
|             |                |            | 17 1     | 5 8 banana 4.5                     | kg 0 0 92 0   | 000000                  | kq 0 0 0 N     | lo Days Y   | MMDD No Days 0      | YYMMD              |      | 0      |              | 0         | 0                 | 1         |
|             |                | E          | 18 1     | 5 9 banana 4,5<br>6 10 FE 26 kg    | KQ 3 0 92 0   | 000000                  |                | te YYMMD    | D No Days 0 YYM     | MDD No             |      | 0      |              | 0         | 0                 | 1         |
|             |                | <u></u>    | 20 1     | 7 17 GG 27 kg                      | 000007        | 7 0 0 0 kg              | 0 0 0 Yes [    | Date YYMM   | DD Yes Days 0 YY    | MMDD               |      | 0      |              | 0         | 0                 | 0         |
|             |                | E          | 1        | otal:2063 Dis                      | play: 20      |                         |                |             |                     |                    |      | 0      |              | 2         | 0                 | 2         |
|             |                | 2          |          |                                    |               |                         |                |             |                     |                    |      | 0      |              | 2         | 0                 | 2         |
|             |                | 20         |          |                                    |               |                         |                |             |                     |                    |      | 0      |              | 0         | 0                 | 0         |
|             |                | 10         |          |                                    |               |                         |                |             |                     |                    |      | 0      |              | 0         | 0                 | 0         |
|             |                |            |          |                                    |               |                         |                |             |                     |                    |      | 0      |              | 4         | 0                 | 0         |
|             |                | 2          |          |                                    |               |                         |                |             |                     |                    |      | 0      |              | 0         | 0                 | 0         |
|             |                |            | Field Ed | t                                  |               |                         |                |             |                     | Next               | Quit | 0      |              | 0         | 0                 | 0         |
|             |                |            |          |                                    |               |                         |                | _           |                     |                    |      | 0      | 8            | 6         | 0                 | 0         |
| Online: 1   | Total: 3       | Select All | Selec    | ted: 1 Total:                      | 2064          |                         |                |             |                     |                    |      |        |              |           |                   |           |
|             |                |            |          |                                    |               |                         |                |             |                     |                    |      |        |              | Curr      | ent User : a      | dmin (🐽)  |
| <b>@</b> (  | 3 📔 🖸          |            | <u>,</u> | S                                  | W             |                         |                |             |                     |                    |      |        |              | • 🕅 t     | 2 🕩 <sub>26</sub> | 16:07     |

Рис. З

После этого по кнопке Next переходим к следующей форме (Рис. 4), где требуется для каждого столбца файла данных выбрать из выпадающего списка его наименование в терминологии МЕТТЛЕР ТОЛЕДО, а, также, при необходимости, указать правила конвертации информации. По завершении формирования шаблона сохраняем его в файле с расширением .item и переходим к следующей странице выбора названия набора данных в формате Scale Manager.

|             | <b>1</b>       |            |                           |                 | Scale Mana                    | ager        |            |              | - 4                 |        |                    |             | . 🗇 👷 X             |
|-------------|----------------|------------|---------------------------|-----------------|-------------------------------|-------------|------------|--------------|---------------------|--------|--------------------|-------------|---------------------|
|             | ala 🖌          |            |                           | Í               | ₩                             | 8           | r (        | Û            |                     |        |                    |             |                     |
| Data        | Label Report   | Import     | Export Schedule Tas       | Log             | One Shot Use                  | r Right Svs | tem A      | bout         |                     |        |                    | (           |                     |
|             | *              |            | Create Template           |                 |                               | 5 7         |            |              |                     | ×      |                    | (           | 2                   |
| Scales List | +              | Home Barc  |                           |                 |                               |             |            |              |                     | e 🗵 Na | tional Code&Plu Ma | p 🗵 🛛 Trace | ability Chai 🌜 🕨    |
| Scale Nr    | IP Address     | PLU Nr 1~9 | PLUNE Article Nr.         | or Each Field(S | eparator)<br>nit Brig Unit Of | M Dont Nr   | Group Mr   | Label For La | hal For Label For F |        |                    |             |                     |
| <b>3</b>    | 172.25.114.179 |            | 2 2                       | PLUNA 0         |                               | M Dept N    | Oloup N    | Laber For La |                     |        |                    |             |                     |
| • 1         | 169.254.90.100 | New 3      | 3 3                       | Г БИКИКИ 2      | s kg                          |             | 0          |              |                     |        |                    |             |                     |
| • 2         | 169.254.90.101 | PLU Nr     | Ignored Field             |                 |                               |             |            |              |                     | el For | ET Nr Bar          | cod Pres    | set T Fi            |
|             |                | <b>V</b>   | PLU Nr                    |                 |                               |             |            |              |                     | 0      | 5                  | 0           | 0                   |
|             |                | 2          | Article Nr<br>RIII Name 1 | =               |                               |             |            |              | •                   | 0      | 8                  | 1           | 7                   |
|             |                | 10         | Unit Price 1              |                 |                               |             |            |              |                     | 0      | 3                  | 2           | 0                   |
|             |                |            | Unit Of Measures 1        |                 | Operation.                    | EditBasi    | Advanced R | ule          | EditAdv             | 0      | 4                  | 0           | 0                   |
|             |                | 8          | Dept Nr<br>Group Nr       |                 |                               |             |            |              |                     | 0      | 5                  | 0           | 0                   |
|             |                | E          | Label Format 1            |                 |                               |             |            |              |                     | 0      | 6                  | 0           | 0                   |
|             |                | 2          | Label Format 2            |                 |                               |             |            |              |                     | 0      | 7                  | 0           | 0                   |
|             |                | 2          | Label Format 3            | -               |                               |             |            |              |                     | 0      | 8                  | 0           | 0                   |
|             |                | 10         | <u></u>                   |                 |                               |             |            |              |                     | 0      | 9                  | 0           | 0                   |
|             |                | 20 C       |                           |                 |                               |             |            |              |                     | 0      | 10                 | 0           | 0                   |
|             |                | E          | Defee Abaset Field D      |                 |                               |             |            |              |                     | 0      | 0                  | 0           | 1                   |
|             |                | 2          | Define Absent Field Rt    | 1e<br>7         |                               |             |            |              |                     | 0      | 0                  | 0           | 0                   |
|             |                | E.         | Add Delete                |                 |                               |             |            |              |                     | 0      | 2                  | 0           | 2                   |
|             |                | 2          | Field                     | Advanced Rule   |                               |             |            | Edit         |                     | 0      | 2                  | 0           | 2                   |
|             |                |            |                           |                 |                               |             |            |              |                     | 0      | 0                  | 0           | 0                   |
|             |                |            |                           |                 |                               |             |            |              |                     | 0      | 0                  | 0           | 0                   |
|             |                | E          |                           |                 |                               |             |            |              |                     | 0      | 4                  | 0           | 0                   |
|             |                | <u></u>    |                           |                 |                               |             |            |              |                     | 0      | 0                  | 0           | 0                   |
|             |                |            | Field Edit                |                 |                               |             |            | Previous     | Done Quit           | 0      | 0                  | 0           | 0 -                 |
|             |                | <          |                           | 10              |                               |             |            |              |                     |        | 0                  |             |                     |
| Online: 1   | Total: 3       | Select All | Selected: 1 Tota          | ıl: 2064        |                               |             |            |              |                     |        |                    |             |                     |
|             |                |            |                           |                 |                               |             |            |              |                     |        |                    | Current Use | : admin (🐽)         |
| 📀 🥭         | 🔋 🧾 🖸          |            | 5 💽 😸                     |                 |                               |             |            |              |                     |        | EN 🔺 📋             | # 🔁 🔶       | 16:18<br>26.07.2017 |

После этого, автоматически выполняются процедуры проверки правильности выполнения импорта и сохранения подготовленных данных.

Необходимо отметить, что точно таким же образом производится импорт дополнительных текстов (текстов ингредиентов), выгруженных их торговой системы в формате электронной таблицы. В случае большого количества товаров собственного производства, когда требуется дополнить название каждого товара текстом ингредиентов, может иметь смысл выгружать в единственный .xls файл объединенную информацию (PLU + ET). Далее, путем создания соответствующего шаблона на выходе можно получить два набора (PLU и ET), которые могут быть раздельно переданы в весы.

Что касается формата исходного файла, используемого в процедуре импорта, то он не обязательно должен иметь расширение .xls, вполне подходят также расширения .csv и .txt с различными разделителями полей. Единственное, что требуется в этом случае. так это заново создать файл шаблона, используя описанную ранее процедуру.

Сценарий импорта и передачи данных в весы реализуется на вкладке Schedule Task (Рис. 5). После заполнения полей с номером и названием задачи требуется выбрать один из трех типов режима работы: однократный, по расписанию или сразу после изменений в исходном файле данных. В последнем случае требуется ввести путь и имя файла, изменения в котором отслеживаются. В правой части формы формируется список последовательно выполняемых подзадач. В нашем случае это Import Task и Transfer Task. Нужно не забыть кликнуть на Edit для того, чтобы прописать параметры задач: для импорта - имя исходного файла, шаблона и выходного набора, а для передачи в весы – ввести список весов с IP адресами и другую необходимую информацию.

|                                                                                                    |                                                               |                                                                                                    | Scale                     | Manager         | - PP                                                      | 1            | -          | 6    | •         |                         | X     |
|----------------------------------------------------------------------------------------------------|---------------------------------------------------------------|----------------------------------------------------------------------------------------------------|---------------------------|-----------------|-----------------------------------------------------------|--------------|------------|------|-----------|-------------------------|-------|
| Data Label                                                                                                    | Report Import                                                 | Export Schedule Tas                                                                                                    | Log One Shot              | P<br>User Right | System A                                                  | (i)<br>About |            |      |           |                         |       |
| Scales List       Scale Nr     IP Address       3     172 25 114       1     169 254 90       2     169 254 90 | Add  Task Nr  Task Name  Store  Store  FTP Fil  How to handle | * [77<br>* [Импорт и передача дан<br>[<br>Trigger By File Change<br>File * [C:\Users\nadtochiy-1\D<br>e<br>e<br>te the previous, Ready and Re | nocuments/bPlus/8Plus/me) | n T             | ask<br>New Deleter<br>ppe<br>Import Task<br>Transfer Task | e Content    | firm&Renew | Edit | -<br>Quit | re 🗙 Schedule Task 🙁 Dr |       |
| Online: 1 Total: 3                                                                                             | Total: 2                                                      |                                                                                                    |                           |                 |                                                           |              |            |      |           |                         | 6.0   |
|                                                                                                    |                                                               |                                                                                                    | W                         |                 | -                                                         | -            | -          |      | BU        | Current User : admin    | ((*)) |

Рис. 5